## Adding or Updating Withholding (W-4) Form (Web)

This document provides detailed step-by-step instructions for employees on how to add or update their withholding (W-4) form on the UKG Pro website. By following these guidelines, employees can easily manage their tax withholding preferences directly within the system, ensuring that their W-4 information is accurate and up to date. This process helps streamline tax-related tasks and ensures compliance with personal tax obligations.

## Instructions:

Navigate to Income Tax

Upon logging in to UKG Pro, the UKG Dashboard will appear.

- 1. Navigate to **Menu** on left side of the UKG dashboard.
- 2. From the menu, select Myself.
- 3. Select Pay > Income Tax.

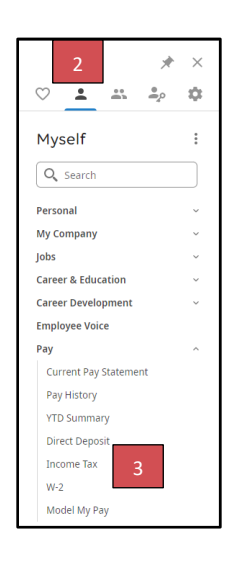

Add or Update Withholding (W4) Form

- 1. On the right-hand side, there is a section called **Things I Can Do**.
- 2. Click on Add/Change Withholdings Form (W-4).
- 3. Click on Employee's Withholdings Certificate (W-4).
- 4. From there, you will be requested to fill out the form.

| Things I Can Do<br>For This Page<br>Add/Change Withholding Form (W-4)                                | Add/Change Withholding Form (W-4) |                                                                                            |
|----------------------------------------------------------------------------------------------------|-----------------------------------|--------------------------------------------------------------------------------------------|
| For This Tab Set<br>Add Direct Deposit<br>Change Pay Statement Preference<br>Change W-2 Consent Form | Description                       | Form                                                                                       |
|                                                                                                    | Federal                           | Employee's Withholding Certificate (W-4) Certificado de Retenciones del Empleado (W-4(SP)) |
|                                                                                                    |                                   |                                                                                            |